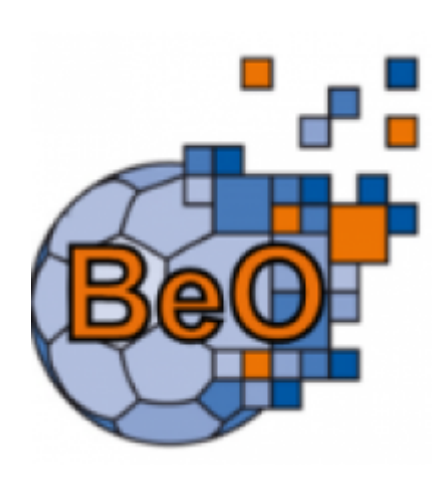

# Schiedsrichter-Beobachter Administrator

Der Schiedsrichter Beobachter Administrator ist dafür verantwortlich, die Beobachtungen in seinem Zuständigkeitsbereich zu konfigurieren und zu verwalten. Er muß die zu verwendenden Beobachtungsformulare administrieren, muß sich die Beobachtungsergebnisse ansehen und diese genehmigen oder ablehnen. Als zusätzliche Werkzeuge stehen ihm vielfältige Auswertungen und gegebenenfalls eine Video Überprüfung zur Verfügung.

# Voraussetzungen

Um die administrativen Tätigkeiten durchführen zu können, müssen verschiedene Voraussetzungen gegeben sein.

- Es muss die Berechtigung für die Rolle SR-Beobachter Admin vorhanden sein.
- Es muß die Funktion SR-Beobachtungskoordinator zugeordnet sein.

Im Vorfeld muß der Spielplan Administrator für die Staffeln die Schiedsrichterbeobachtung aktivieren. Siehe hierzu die Dokumentation zum Punkt Staffelmanager (Spielplan Admin)

Erst danach kann der Schiedsrichter Beobachter Administrator die Beobachtung weiter beplanen. Die Anwendung selbst besteht aus den beiden Hauptmenüs Beobachtung und Konfiguration, mit ihren jeweiligen Untermenüs.

> **Beobachtung** Spiele Auswertung Kader

Konfiguration Formulare Vorgaben Video Videoportal Fristen

# Beobachtung

Unter dem Hauptmenüpunkt "Beobachtung" stehen die Untermenüs Spiele, Auswertung, Kader, Videoportal und Fristen zur Verfügung.

### Spiele

Nach dem Start der Anwendung und Auswahl der Rolle SR-Beobachter Admin steht im Hauptmenü Beobachtung und Untermenü Spiele eine Übersicht der zu beobachtenden bzw. beobachteten Spiele zur Verfügung. Voraussetzung ist jedoch, dass der Spielplan Administrator für die Staffel die Einteilungszuständigkeit hinterlegt oder die Vereins- oder Schiedsrichterbeobachtung aktiviert hat.

| Beobachtung       | KonfigB                                                    |                               |               |                          |
|-------------------|------------------------------------------------------------|-------------------------------|---------------|--------------------------|
| Spiele Auswertung | Kader Videoportal Pristen                                  |                               |               |                          |
| Seison:           | 2023/2024 (aktuelle Saison) 👻 Ebene:                       | Handballverband Württemberg v | Status:       | -Alle-                   |
| Staffel:          | Keine Auswahl V Person:                                    |                               | SpielNr:      |                          |
| Datum von:        | Datum bis:                                                 |                               | Hannschaft:   |                          |
| Q < 25 >          | 1152 Ergebnisse E-Mail senden Spielanalyse Zufallsergebnis | ₽Export                       |               |                          |
| Staffel SpielNr   | Datum Zeit Heim Gast                                       | Erg. SR                       | Beobachter BB | SB VBH VBG Beo Typ Del √ |
| O M-LL-3 92125    | 16.09.2023 17:00 TSB Schw.Gmünd 2 [mV] EK Bernhausen [mV]  | 27:36                         | 7             | 24 73 67 - BC 🖸          |
| O M-LL-1 91674    | 16.09.2023 17:30 HCOB Opp/BK 2 [mV] SV K'westheim 2 [mV]   | 34:24                         | 5             | 17 62 64 - BC 🖸          |

In der gezeigten Übersichtstabelle finden sich im rechten Bereich die Spalten zur Anzeige der Beobachtungsergebnisse. Diese Spalten haben folgende Bedeutung:

#### **Bedeutung der Spalten:**

| Beobachter | Name des Beobachters                                                          |
|------------|-------------------------------------------------------------------------------|
| BB         | Beobachter Bewertung durch Schiedsrichter                                     |
| SB         | Schiedsrichter Bericht                                                        |
| VBH        | Vereinsbeobachtung Heim                                                       |
| VBG        | Vereinsbeobachtung Gast                                                       |
| Вео        | Neutrale Beobachtung                                                          |
| Тур        | Art der Neutralen Beobachtung (Neutrale Beobachtung, Coaching, Pate, Jung-SR) |

### **Farblegende:**

Gelbe MarkierungKein ToDo. Formular wird momentan von einer anderen Person bearbeitetRote MarkierungIch muß etwas tun (bearbeiten, korrigieren, neu einreichen)

Weiße Markierung Es hat noch keine Bearbeitung stattgefunden Grüne Markierung Fehlerfrei beendet

Durch Klick in eine der Spalten BB, SB, VBH, VBG oder Beo, wird das entsprechend hinterlegte Beobachtungsformular angezeigt.

|          |                                                                                                    | Schiedarichter:                                                                                                    | Eingereicht: 3                                                                                                 | 25.09.200 |
|----------|----------------------------------------------------------------------------------------------------|----------------------------------------------------------------------------------------------------|----------------------------------------------------------------------------------------------------|-----------|
| us: ohne | Punkte                                                                                                    |                                                                                                    | Bestätigt: 25.09.2023 13:12                                                                                    | _         |
|          |                                                                                                    | 74                                                                                                    |                                                                                                    |           |
|          | and attack on                                                                                                    | /4                                                                                                    |                                                                                                    |           |
| teilun   | gskritenen                                                                                                    |                                                                                                    |                                                                                                    |           |
|          |                                                                                                    |                                                                                                    |                                                                                                    |           |
| nische   | e Besprechung                                                                                                    |                                                                                                    |                                                                                                    |           |
| nische   | e Besprechung                                                                                                    | Inhaltliche Punkte richtig                                                                                                    | 🗌 zu spät durchgeführt                                                                                         | _         |
| nische   | e Besprechung  Amprache gut / freundlich  Amprache unfreundlich                                                                                                    | <ul> <li>Inhaltliche Punkte richtig</li> <li>pünktlich durchgeführt</li> </ul>                                                               | 🗆 zu spät durchgeführt<br>🗆 Personenkreis richtig                                                              |           |
| nische   | Besprechung     Anprache gut / freundlich     Ansprache unfreundlich     Stellende Person ZS                                                                        | Inhaltliche Punkte richtig     pünktlich durchgeführt     fehlende Person MV Heim/Gast                                                       | zu spät durchgeführt     Personenkreis richtig     fehlende Person Hallensprecher                              |           |
| nische   | e Besprechung  Anprache gut / freundlich Ansprache unfreundlich  fehlende Person ZS  Inhalt vergessen Trikotfraben                                                  | Inhaltliche Punkte richtig     pünktlich durchgeführt     fehlunde Person MV Heim/Gast     Inhalt vergessen Seiterwahl                       | zu spät durchgeführt     Personenkreis richtig     fehlende Person Hallensprecher     Inhalt vergessen Wischer |           |
| nische   | Besprechung     Anprache gut / freundlich     Ansprache unfreundlich     fehlende Person ZS     Inhalt vergessen Trikotfraben     Inhalt vergessen Hallendurchsagen | Inhaltliche Punkte richtig  pünktlich durchgeführt  fehlende Person MV Heim/Gast  Inhalt vergessen Seiterwahl  Inhalt vergessen Absprache ZS | zu spät durchgeführt     Personenkreis richtig     fehlende Person Hallensprecher     Inhalt vergessen Wischer |           |

# Auswertung

Für den Administrator stehen mit dem Menüpunkt Auswertung eine Vielzahl von statistischen Daten zur Verfügung. Die Auswertungen sind unterteilt in die Bereiche:

- Ranglisten (für Schiedsrichter und Beobachter)
- Schiedsrichterkader
- Beobachterkader
- Exportlisten

Innerhalb dieser Bereiche stehen verschiedene Listen zur Verfügung. Im oberen Bereich des Bildschirms finden sich Filtermöglichkeiten wie z.B. ein Datumsbereich oder der Aktivitätsstatus. Folgender Bildschirm zeigt innerhalb des Bereichs Schiedsrichterkader die Gesamtauswertung der Schiedsrichter pro Ebene.

| Auswertungen                   |                                                                  |         |                          |             |                  |                  |          |       |                 |                    |   |
|--------------------------------|------------------------------------------------------------------|---------|--------------------------|-------------|------------------|------------------|----------|-------|-----------------|--------------------|---|
| Ebene:                         | Handballverband Württember 👻                                     | Von:    | 01/07/2023               | Bix:        | 27/10/2024       |                  | Neu Ber  | chnen | Aktuelle Daten: | •                  |   |
| Saison:                        | 2023/2024 (aktuelle Saison) 💌                                    | Kader:  | irgendeiner 👻            | Status:     | irgendeiner      |                  | AK:Alle- | v     | ВесТур 0        | Vereinsbeobachtung | × |
| Ranglisten<br>Rangliste for S  | Schiedsrichter und Beobachter                                    | 9 Ergeb | isse (Daten von: 01.07.2 | 023 bis 22. | 10.2024) (Stand: | 22.10.2024<br>VB | 04:00) 🖬 | Beo   | N(Beo)          | Summe              |   |
| Schiedwrichte<br>Auswertung de | erkader<br>er Schiedsrichter nach Kader und                      | 1       | * HVW                    |             | 0.00             | 69.75            | 1        | 71.35 | 272             | 71,03              |   |
| LDene                          |                                                                  | 2       | Neckar-Zollem            |             | 0.00             | 67.45            | 78       | 70.00 | 10              | 69,49              |   |
| Access                         | er SR Gesamt<br>sertung der Gesamtrangliste der Kader            | 3       | Enz-Murr                 |             | 0.00             | 71.41            | 286      | 69.27 | 30              | 69,48              |   |
| Kade                           | er SR nach Typ                                                   | 4       | Esslingen-Teck           |             | 0.00             | 74.00            | 112      | 68.18 | 28              | 69,34              |   |
| Ausw                           | iertung der Kader je Beobachtungstyp                             | 5       | Achaim-Nagold            |             | 0.00             | 69.95            | 366      | 68.65 | 26              | 68,91              |   |
| Ebene Si<br>Auswertu           | ne SR Gesamt<br>wertung der Gesamtrangliste der                  | 6       | Bodensee-Donau           |             | 0.00             | 70.10            | 96       | 67.38 | 16              | 67,92              |   |
| Verb                           | ande/Bezirke                                                     | 7       | Heilbronn-Franken        |             | 0.00             | 70.73            | 200      | 67.00 | 14              | 67,75              |   |
| Eben<br>Ausim<br>Beob          | se SR nach Typ<br>sertung der Verbande/Bezirke je<br>achtungstyp | 8       | Reme-Skuttgert           |             | 0.00             | 67.59            | 206      | 65.48 | 99              | 65,48              |   |

Die Bedeutung der Abkürzungen in den Spalten sind im Langtext ersichtlich, sobald man mit dem Mauszeiger über die Überschrift fährt. So steht z.B MP für Maluspunkte, VB für Durchschnitt der Vereinsbeobachtungen, N(VB) für die Anzahl der eingeflossenen Vereinsbeobachtungen.

In den verschiedenen Auswertungen wie der hier gezeigten gibt es dann teilweise die Möglichkeit tiefer in die Daten zu navigieren. Hier z.B. durch Klick auf den Link einer Ebene. Dies führt zur Anzeige der detaillierten Auswertungsdaten.

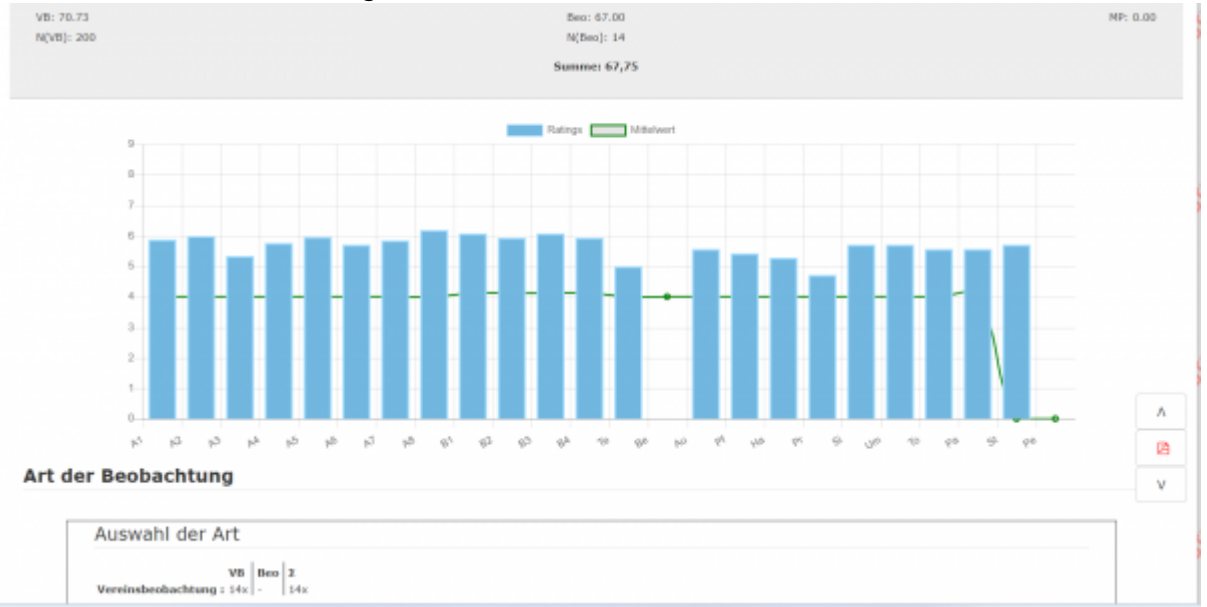

# Kader

15:09

Über den Menüpunkt Kader wird eine Liste der verschiedenen Teams gezeigt. Je nach Auswahl des Typs (Schiedsrichter, Beobachter oder Delegierte) sieht die angezeigte Liste etwas anders aus. Bei den Schiedsrichtern wird zunächst das Team mit Aktivitätsstatus angezeigt und kann durch Klick auf die Details weiter zu den Einzelpersonen geöffnet werden. Bei allen Typen stehen dem SR-Beobachter Admin die hinterlegten Kontaktdaten der Personen zur Verfügung.

### Videoportal

Mandanten mit aktiviertem Videoportal steht dieses Untermenü zur Verfügung. Hier können die Videodateien zu einem Spiel hochgeladen bzw. zu einem Spiel zugeordnet werden. Im oberen Bereich des Bildschirms finden sich Filterkriterien um die Liste der angezeigten Spiele einzuschränken.

| <b>n</b> | Beobachtung   | KonfigB             |                 |               |          |                             |                       |       |           |  |
|----------|---------------|---------------------|-----------------|---------------|----------|-----------------------------|-----------------------|-------|-----------|--|
| Spiele   | Auswertung    | Kader Videoportal   | Fristen         |               |          |                             |                       |       |           |  |
|          | Saison:       | 2023/2024 (aktuelle | Saison) v       |               | berne:   | Handballverband Wurttemberg | v                     |       |           |  |
|          | Staffel:      | Männer Landesliga 8 | itaffel 2 🗸     | Sp            | ielNr:   |                             | Video:                | Alle  | -         |  |
|          | Datum von:    |                     |                 | Datur         | n bis:   | 22.10.2024                  | Mannschaft:           |       |           |  |
| q        | < 25 >        | 90 Ergebrisse       | Video hochladen | Videoqualitat | Video ve | erlinken                    |                       |       |           |  |
|          | Staffel       |                     | SpielNr         | Datum         | Zeit     | Heim                        | Gast                  | Stand | Datter    |  |
| 0        | Manner Landes | liga Staffel 2      | 91964           | 05.05.2024    | 17:00    | TV Spaichingen [mV]         | SG Dunn/Schram [mV]   | 39:30 | ▶1:42:14  |  |
| 0        | Männer Landes | liga Staffel 2      | 91965           | 05.05.2024    | 17:00    | TG Schömberg [mV]           | SG Weinstadt 2 [mV]   | 34:22 | ▶1:43:46  |  |
| 0        | Männer Landes | liga Staffel 2      | 91986           | 05.05.2024    | \$7:00   | TV Weilstetten 2 [mV]       | TV Aisheim [mV]       | 32:29 | ▶1:43:34  |  |
| 0        | Manner Landes | liga Staffel 2      | 91979           | 03.05.2024    | 00:00    | TV Spaichingen [mV]         | SG Weinstadt 2 [mV]   | -1-   | -         |  |
| 0        | Manner Landes | liga Staffel 2      | 91960           | 28.04.2024    | 18:00    | SG Dunn/Schram [mV]         | VfL Waiblingen 2 [mV] | 31:28 | ▶1:18:44  |  |
| 0        | Manner Landes | liga Staffel 2      | 91963           | 27.04.2024    | 16:20    | SG Weinstadt 2 [mV]         | TV Weilstetten 2 [mV] | 26:26 | ▶1:18:59  |  |
| 0        | Männer Landes | liga Staffel 2      | 91981           | 27.04.2024    | 20:00    | SG Schamdorf [mV]           | TG Schömberg [mV]     | 26:33 | ▶1:12:19  |  |
| 0        | Männer Landes | liga Staffel 2      | 91962           | 27.04.2024    | 19:30    | TV Aisheim [mV]             | TV Speichingen [mV]   | 25:25 | ▶1:18:05  |  |
| 0        | Männer Landes | liga Staffel 2      | 91977           | 21.04.2024    | 15:00    | VfL Waiblingen 2 [mV]       | TV Aixheim [mV]       | 32:26 | ▶1:13:01  |  |
| 0        | Manner Landes | lina Staffel 2      | 01078           | 20.04.2024    | 16:00    | TV Weiktetten 2 [mV]        | 8/3 Scharndarf Let/1  | 29:23 | ►1 (26)14 |  |

### Fristen

Mit Hilfe des Menüpunktes "Fristen" steht dem SR-Beobachter Admin ein Werkzeug zur Verfügung, um die Einhaltung der Fristen bei der Abgabe der Beobachtung zu überwachen. Der Bildschirm zeigt die betreffenden Spiele und zeigt in den Spalten auf der rechten Seite über Farblegende und Symbole an, ob die Fristen eingehalten wurden.

| *      | A Beobachtung Kor/lgB                                                                                                    |         |                |          |             |             |                 |      |           |                    |   |              |    |      |     |     |     |     |   |
|--------|----------------------------------------------------------------------------------------------------|---------|----------------|----------|-------------|-------------|-----------------|------|-----------|--------------------|---|--------------|----|------|-----|-----|-----|-----|---|
| Spiele | Spiele Auswertung Kader Videoportal Fristen                                                                                                    |         |                |          |             |             |                 |      |           |                    |   |              |    |      |     |     |     |     |   |
|        | Salson                                                                                                    | 2       | 024/2025 (akts | elle Sah | son)        | *           | Ebene:          | Han  | dbeliverb | and Württemberg    | ÷ | Status:      |    | die- |     |     |     |     |   |
|        | Staffe                                                                                                    | I: K)   | sine Auswahl   |          |             | ٠           | Person:         |      |           |                    |   | SpielNr:     |    |      |     |     |     |     |   |
|        | Datum von                                                                                                    |         |                |          |             |             | Datum bis:      |      |           |                    |   | Mannschaft:  |    |      |     |     |     |     |   |
| q      | Q     €     25     353 Ergebrihse     Image: Mail senden     Sanktioneins     Sanktioneins     • Origin - Kontrol algogistes     • Origin - Kontrol algogistes       •       •     •     •     •     •     •     •       •       •     •     •     •     •     •     •     •       •      •     •     •     •     •     •     •     •       •      •     •     •     •     •     •     •     •       •      •     •     •     •     •     •     •     • |         |                |          |             |             |                 |      |           |                    |   |              |    |      |     |     |     |     |   |
| 0      | Staffel                                                                                                    | SpielNr | Datum          | Zeit     | Heim        |             | Gast            |      | Erg.      | SR                 |   | Beobachter   | 88 | SB   | VBH | VBG | Beo | Тур | 1 |
|        | M-LL-1                                                                                                    | 91694   | 15.09.2024     | 17:00    | SV K'west   | heim 2 [mV] | H2Ku Herrenb. 2 | [mV] | 18:25     | Tester 1/Testec2   |   | Beobachire 1 |    |      | 1.0 | 1.0 | 1.1 | BC  |   |
|        | F-W-1                                                                                                    | 92793   | 21.09.2024     | 00:00    | HCOB Opp    | 9/8K [wV]   | TV Möglingen (w | V]   | -0-       | -                  |   |              | -  | -    | -   | -   | -   |     |   |
| 0      | M-VL-2                                                                                                    | 91450   | 21.09.2024     | 17:30    | VfL Pfullin | gen 2 [mV]  | TEAM Esslingen  | [mV] | 29:31     | Tester 3, Tester 4 |   |              | -  | 1.   | 1.0 | 1.0 | -   |     |   |

### Farblegende:

| Grün   | orrekt abgegeben  |  |
|--------|-------------------|--|
| Gelb   | noch in der Frist |  |
| Orange | Frist überzogen   |  |
| Rot    | Sanktion          |  |

### Symbol Legende:

| /    | Keine Konfiguration vorhanden |
|------|-------------------------------|
|      | abgegeben                     |
| *    | Erinnerung verschickt         |
| +    | Frist überzogen               |
| !    | Sanktion                      |
| Zahl | seit x Tagen nicht abgegeben  |

Das folgende Bild zeigt in der dritten Zeile ein Spiel, bei dem sowohl der Schiedsrichter Bericht, als auch die Heim- und Gastverein Beobachtung fehlen. Während der fehlende Schiedsrichterbericht angemahnt wurde, sind die fehlenden Vereinsbeobachtungen bereits sanktioniert worden.

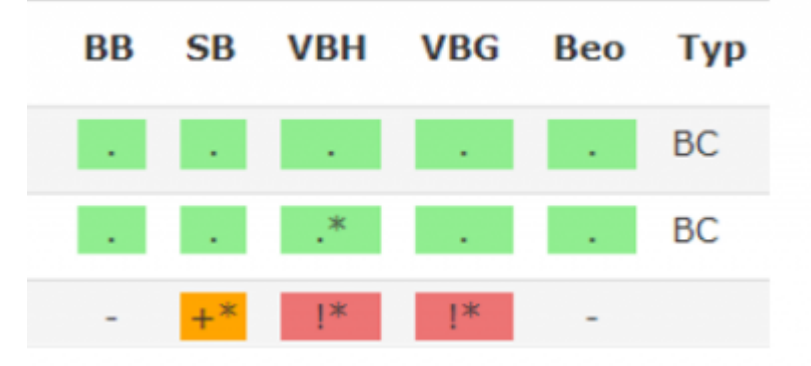

Sofern die Vereine bzw die Beobachter ihren Pflichten nicht nachkommen und keine Beobachtung durchführen oder nicht rechtzeitig durchführen, kann dies durch den Admin sanktioniert werden. Über den Button "Sanktionsliste" kann man eine Liste aller nicht rechtzeitig abgegebenen Beobachtungen erzeugen und herunterladen. Der Admin hat jedoch die Möglichkeit ein Spiel aus der Sanktionsliste auszunehmen. Dies kann unter anderem notwendig sein, wenn es berechtigte Gründe für die nicht erfolgte/verspätete Beobachtung gibt. Dazu steht in der Tabelle ganz rechts eine Checkbox zur Verfügung. Wenn diese angeklickt wurde, wird das Spiel nicht mit in die Sanktionsliste aufgenommen. Um doppelte Bestrafungen zu vermeiden, kann die Liste nur einmal heruntergeladen werden. Beim nächsten Download sind dann diese Spiele nicht mehr mit dabei. Beim Klick auf den Button Sanktionsliste muß dies auch bestätigt werden.

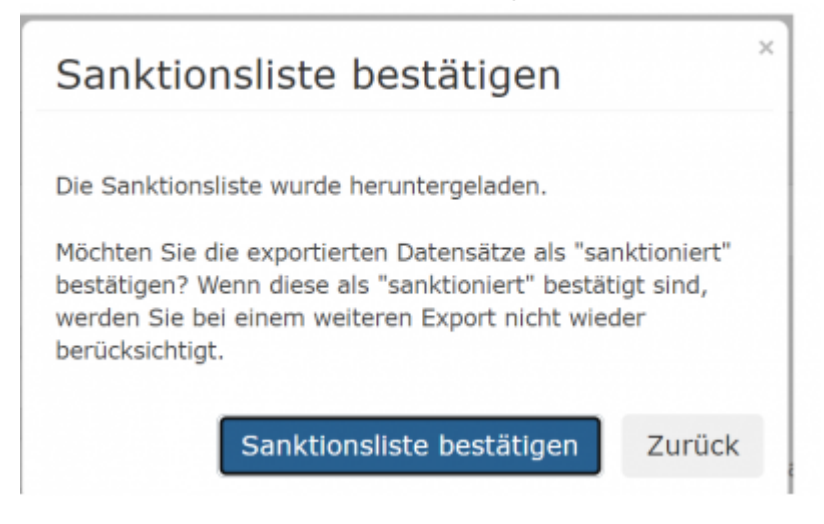

#### 7/12

# Konfig

Über den Hauptmenüpunkt "Konfig" lassen sich Einstellungen für die Bereiche Formulare, Vorgaben und Video hinterlegen.

## Formulare

Im Untermenü Formulare lassen sich die Formulare für die verschiedenen Beobachtungstypen konfigurieren. Standardmäßig wird bereits ein Set an vorgefertigten Formularen mit ausgeliefert. Diese Vorlagen können dann kopiert und als Basis eigener Formulare verwendet werden. Nach dem Aufruf des Menüpunktes öffnet sich die Übersichtsmaske, die alle Formulare, die unter anderem die zugehörige Kategorie und das Erstellungsdatum anzeigt.

| n Beobachtung Konfig8                                                                |                                        |                                              |                             |  |  |  |  |  |  |  |  |
|--------------------------------------------------------------------------------------|----------------------------------------|----------------------------------------------|-----------------------------|--|--|--|--|--|--|--|--|
| Formulare Vorpaben Video                                                             |                                        |                                              |                             |  |  |  |  |  |  |  |  |
| Ebene: Handballverband Wartterr 👻 Ordner:                                            | Zugeordnet v                           |                                              |                             |  |  |  |  |  |  |  |  |
| Formular: Datum von:                                                                 |                                        |                                              |                             |  |  |  |  |  |  |  |  |
|                                                                                      |                                        |                                              |                             |  |  |  |  |  |  |  |  |
| Q C 25 > 7 Ergebnisse + / X Zuorda                                                   | ung löschen In Ebene übernehmen 🕅      | Auswertung-Editor                            |                             |  |  |  |  |  |  |  |  |
| Name                                                                                 | Anz Kategorie                          | Vorlage Erstellt Zuletzt geändert            | Ebene                       |  |  |  |  |  |  |  |  |
| <ul> <li>Schiedarichterbericht Einschätzung durch Schiedarichter HVW 2324</li> </ul> | 1094 (Ges: 1094) Schiedarichterbericht | Nein 28.06.2023 21.09.2023 16:29 - Admin H4e | Handballverband Württemberg |  |  |  |  |  |  |  |  |
| <ul> <li>Beobachter Bewertung durch Schiedsrichter HVW 2324</li> </ul>               | 300 (Ges: 300) Beobachterbewertung     | Nein 28.08.2023 29.08.2023 21:58 -           | Handballverband Württemberg |  |  |  |  |  |  |  |  |
| Coaching Beobachtung HVW 2324                                                        | 29 (Gee: 29) Beobachter Coach          | Nein 28.08.2023 29.08.2023 22:02 -           | Handballverband Württemberg |  |  |  |  |  |  |  |  |
| <ul> <li>Video Beobachtung HVW 2324</li> </ul>                                       | 22 (Gesi 22) Videobeobachtung          | Nein 04.09.2023 04.09.2023 22:18 -           | Handballverband Württemberg |  |  |  |  |  |  |  |  |
| Neutrale Beobachtung HVW 2324                                                        | 255 (Gee: 255) Neutrale Beobachtung    | Nein 04.09.2023 04.09.2023 22:15 -           | Hendbellverband Württemberg |  |  |  |  |  |  |  |  |
| O Vereinsbesbachtung HVIII 2324                                                      | 2230 (Ges: 2230) Vereinsbeobachtung    | Nein 04.09.2023 04.09.2023 22:15 -           | Handballverband Württemberg |  |  |  |  |  |  |  |  |

Die Funktionalität der Formularkonfiguration verwendet verschiedene Kategorisierungen zur Strukturierung der Formulare. Die Anwendung arbeitet mit den Entitäten Ebene, Ordner und Kategorie.

### Ebene:

Die Ebene kennzeichnet den Verband bzw. den Bezirk, für den ein Formular verwendet wird. Eine Sonderrolle nimmt dabei die Ebene der Handball4All AG ein. Da die Handball4All AG Standardformulare als Vorlagen zur Verfügung stellt, wird auch sie als Ebene betrachtet. Sofern ein SR-Beobachter Admin für verschiedene Verbände zuständig ist, kann er die jeweilige Ebene für welche er Formulare bearbeiten möchte im Selektionsbereich auswählen.

### Kategorie:

Die Formulare zur Beobachtung können verschiedenen Kategorien zugeordnet sein. Die Kategorien für die Beobachtung sind fest vorgegeben.

- Neutrale Beobachtung
- Videobeobachtung
- Beobachter Coach
- Beobachter Scout

- Beobachter Pate
- Beobachter Jungschiedsrichter
- Schiedsrichterbericht
- Beobachterbewertung
- Vereinsbeobachtung
- Technischer Delegierter
- Spielaufsicht

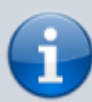

Innerhalb einer Ebene kann es nur ein Formular geben, das einer Kategorie zugeordnet ist. Es ist also nicht möglich, dass zwei Formulare derselben Kategorie zugeordnet wurden.

### Ordner:

Die zur Verfügung stehenden Ordner werden von Handball4All fest ausgeliefert. Die Formulare können in die Ordner

- Vorlagen
- Zugeordnet
- Ablage
- Keine Auswahl

eingestellt werden. Im Vorlagenordner finden sich die Standardformulare, die vorausgeliefert werden.

Über den Button mit dem + Symbol oberhalb der Tabelle, können neue Formulare angelegt werden.

Oberhalb der Tabelle mit den aufgelisteten Formularen finden sich verschiedene Aktionsbuttons.

| +                      | Neuanlage eines Formulars                                                                                                    |
|------------------------|----------------------------------------------------------------------------------------------------|
| 1                      | Bearbeiten eines zuvor ausgewählten Formulares. Eine Bearbeitung ist allerdings nur<br>möglich, sofern das Formular noch nicht verwendet wurde. Weiterhin ist es nur<br>möglich Formulare der ausgewählten Ebene zu bearbeiten. Vorlagen die von der<br>Handball4All AG ausgeliefert werden, können nicht bearbeitet werden. |
| ×                      | Formular löschen. Formulare können jedoch nur gelöscht werden, sofern sie nicht in<br>Verwendung sind. Ebenso ist es nicht möglich, Formulare einer anderen als der<br>ausgewählten Ebene zu löschen. Somit können z.B. keine Formulare gelöscht werden,<br>die von Handball4All ausgeliefert wurden.                        |
| Zuordnung<br>löschen   | Über diesen Button ist es möglich, die Zuordnung eines Formulars zu einer Kategorie<br>zu löschen                                                                                                    |
| In Ebene<br>übernehmen | Damit können Formulare aus einer anderen Ebene übernommen werden, so z.B die<br>Vorlagen von Handball4All in die eigene Ebene.                                                                                                    |

| Ð                    | Diese Button ermöglicht das Klonen eines Formulares. Diese Funktionalität steht nur für Formulare zur Verfügung, die keine Zuordnung zu einer Kategorie aufweisen.                                                                                                    |
|----------------------|----------------------------------------------------------------------------------------------------|
| ۲                    | Ausfüll Ansicht. Hiermit besteht die Möglichkeit das Formular zu Testzwecken in der<br>Ausfüllansicht zu öffnen und auszufüllen. Das Ausfüllergebnis kann auch gespeichert<br>werden.                                                                                                    |
| Auswertung<br>Editor | Über diesen Button gelangt man zum Bildschirm, um Auswertungen verschiedener<br>Formulare vergleichbar zu machen. Hier kann man den Sektionen eines Formulares<br>ein Auswertungskürzel hinterlegen. Wenn nun verschiedene Formulare wie z.B<br>Neutrale Beobachtung und Vereinsbeobachtung in einer Sektion das gleiche<br>Auswertungskürzel verwenden, dann werden diese beiden Sektionen als inhaltlich<br>gleichbedeutend betrachtet und können damit in einer Auswertung verglichen<br>werden. Gibt es z.B in beiden Beobachtungsformularen eine Sektion zum<br>Spielgedanke-Vorteil und in beiden Formularen erhält diese Sektion das gleiche<br>Kürzel, dann ist ein Vergleich dieses Beobachtungspunktes zwischen den beiden<br>Beobachtungen möglich. Eine entsprechende Auswertung könnte z.B die Abweichung<br>zwischen Neutraler und Vereinsbeobachtung analysieren. |

Ein Doppelklick auf einer Zeile der Formularübersicht führt zum Bildschirm "Formular bearbeiten", (sofern bearbeitbar).

### **Neuanlage eines Formulares:**

Formulare gliedern sich hierarchisch in die Bereiche "Kopf", "Sektion", "Untersektion" und "Element".

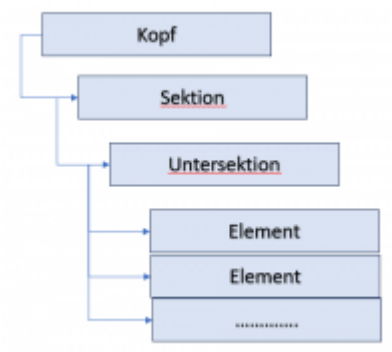

Um ein neues Formular zu erstellen, wird der + Button oberhalb der Tabelle geklickt. Im folgenden öffnet sich der Formular Editor. Dem Neu anzulegenden Formular muß im Kopf Bereich ein Name vergeben werden und es muß die Zuordnung zu einer Ebene erfolgen. Die Zuordnung zu einer Kategorie ist optional.

| 🚖 Beobachtung Konfigli   |                |            |                                                     |         |
|--------------------------|----------------|------------|-----------------------------------------------------|---------|
| Formulare Vorgaben Video |                |            |                                                     |         |
| Formular erstellen       |                |            |                                                     | н       |
| Name:                    | Testformular 2 | Kategorie: | Kategorie wählen v<br>Handballverband Worttemberg v | ٨       |
|                          |                | Larger a   |                                                     | н.      |
|                          |                |            |                                                     | v       |
|                          | Speichern      |            |                                                     | Sektion |

Nachdem die Kopfdaten ausgefüllt wurden, kann über den Button "Sektion" eine Sektion hinzugefügt werden. Die Sektion muß eine Nummer und einen Namen erhalten. Anschließend kann durch Klick auf den Button "Untersektion" eine bzw. mehrere Untersektionen zur Sektion angelegt werden. Last update: 2025/08/26 doku:schiedsrichter:beobachtung\_admin https://wiki.handball4all.de/doku.php?id=doku:schiedsrichter:beobachtung\_admin 15:09

| Name:      | Testf | ormular 2             |   | Kabegorie: Kabegorie wel<br>Ebene: Plandballverb | hlen v<br>and Württemberg v |          |
|------------|-------|-----------------------|---|--------------------------------------------------|-----------------------------|----------|
| Sektion:   | 1     | Testsektion 1         | × |                                                  |                             |          |
| ersektion: | 1.1   | Untersektion 1        | U | Checkbox v Faktori 1<br>Zahl v Note: 2           | + + - Ratings: 1, 2         | × Klonen |
| Elemente:  | A     | Beobachtungselement 1 | в | Beobachtungselement 2                            | c                           |          |
|            | D     |                       | E |                                                  | F                           |          |
|            | G     |                       | н |                                                  | ] [ ]                       |          |
|            | з     |                       | K |                                                  |                             |          |
|            |       |                       |   |                                                  |                             |          |

Zunächst benötigt die Untersektion eine Nummer und einen Namen. Rechts neben diesen Feldern befinden sich Felder und Buttons um den Datentyp und das Bewertungsschema zu dieser Untersektion festzulegen.

### Datentyp:

Im ersten Schritt wird der Typ (Datentyp) ausgewählt. Dieser legt fest, auf welche Art und Weise die Elemente die zu dieser Untersektion gehören auszufüllen sind. Folgende Typen stehen zur Verfügung:

| Checkbox | Dieser Datentyp stellt eine Checkbox zur Verfügung. Damit können die Elemente als<br>Ja/Nein angekreuzt werden.                         |
|----------|----------------------------------------------------------------------------------------------------|
| Text     | Durch die Auswahl von "Text" als Datentyp, steht den Elementen eine Textbox zur freien Texteingabe durch den Beobachter zur Verfügung   |
| Dropdown | Bei Auswahl des Datentyps Dropdown werden alle Elementnamen in einer Liste dargestellt. Der Beobachter muß einen Namen davon auswählen. |

Handelt es sich bei dem Datentyp um eine Checkbox, so kann durch eine weitere Strukturierung der Elemente neben dem Element selbst, ein Grund hinterlegt werden.

| Bomente: | a | Schvitte-Linie         | 80 | schwankende Linie          | ab  |                              |   |
|----------|---|------------------------|----|----------------------------|-----|------------------------------|---|
|          | b | Schvitte-Anzahl        | ba | zu grollzügig (nehr als 3) | bb  | zu kleinlich (weeiger als 2) |   |
|          | c | Fullfohler             | 68 | Ruß                        | db. | Full zur Abwehr (such All)   | v |
|          | d | andere Fehler mit Ball | da | Prolifeiter                | db. | Zeitfehler (3 Sekunden)      | н |
|          |   |                        |    |                            |     |                              |   |

Im obigen Beispiel wurden für das Element "b Schritte Anzahl", die beiden Gründe "zu großzügig" und "zu kleinlich" hinterlegt. Um diese Unterstrukturierung zu erreichen, muss das Element in der zweiten/dritten Spalte mit dem gleichen Schema beginnen wie das Haupt-Element in der ersten Spalte. Ist das Haupt-Element z.B mit "a" bezeichnet, kann das Unterelement mit "aa" oder "a.a" bezeichnet werden. Dadurch erkennt das System, dass es sich hierbei um eine Begründung zum ausgewählten Haupt-Element zur Verfügung.

Wenn diese Art der Unterstrukturierung unterbleibt, wird jeder Eintrag als eigenständiger Checkboxwert betrachtet.

### Faktor:

Mit dem Faktor steht ein Mittel zur Verfügung, um den Untersektionen eine Gewichtung zu hinterlegen. Damit können verschiedenen Untersektionen durch ihre Gewichtung unterschiedlich

stark in die Gesamtbeurteilung eingehen.

### Bewertungsform:

Hier wird festgelegt, in welcher Form die Bewertung durchgeführt wird. Zur Verfügung stehen:

| Zahl    | Die Bewertung erfolgt durch Eingabe einer Zahl. In diesem Fall kann in das Feld "Note"<br>rechts neben der gewählten Bewertungsform "Zahl" eine Liste mit zulässigen Noten<br>erstellt werden. Dazu wird die Note eingegeben oder ausgewählt und diese<br>anschließend mit dem blauen + Symbol in die Liste der zulässigen Noten aufgenommen.<br>Falls für eine Note ( z:B für eine sehr schlechte Note) eine Begründung des Mangels<br>angegeben werden muß, kann man diese Note mit dem organgegen + Symbol<br>hinzufügen. Die Liste der zulässigen Noten wird rechts neben den + und - Symbolen<br>unter der Bezeichnung "Ratings" angezeigt. |
|---------|----------------------------------------------------------------------------------------------------|
| Zeichen | wird noch nicht verwendet                                                                                                    |
| Emoji   | wird noch nicht verwendet                                                                                                    |
| Keine   | Keine Bewertungsform. Das ist z.B der Fall, wenn es um eine weine textuelle Bewertung<br>geht                                                                                                    |

Bei der Bewertungsform existieren Kreuzabhängigkeiten zum gewählten Datentyp. So macht es bei einem Datentyp Text keinen Sinn, eine Zahl als Bewertungsform zu hinterlegen.

Erst durch eine Bewertungsform mit Zahlen (bzw. in einem späteren Release mit Emoji), lassen sich Bewertungen maschinell auswerten und gruppieren. Wenn es sich um eine rein textliche Beurteilung handelt, müssen Auswertungen manuell durchgeführt werden.

# Vorgaben

Bezüglich der Auswertungen und der Beobachtungen lassen sich durch den Administrator verschiedene Vorgaben festlegen.

### Video

In diesem Menüpunkt werden einem Video-Beobachter Staffeln zugewiesen, für die er Videobeobachtung durchführen darf. Die Zuordnung ist unterteilt in die Beobachtungs-Bereiche:

- Schiedsrichter
- Beobachter
- Funktionen

Diesen Bereichen können Staffeln zugeordnet werden, für welche eine Videobeobachtung durchgeführt werden darf. Zusätzlich beinhaltet der Bereich den Eintrag "Staffeln". Dieser zeigt eine Liste der vorhandenen Staffeln an. Für die Schiedsrichterkader und die Funktionen gibt es zusätzlich eine Detailsicht, die auf Personenebene die genaue Staffelzuordnung auflistet. From: https://wiki.handball4all.de/ -

Permanent link: https://wiki.handball4all.de/doku.php?id=doku:schiedsrichter:beobachtung\_admin

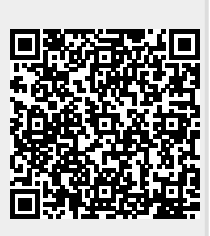

Last update: 2025/08/26 15:09